## Work Flow Management

## By New Access Technologies

These are the screen shots regarding work flow management.

1. Enable and create template for work flow management in F11 Accounting Features

|                                                            | Accountin    | ng Features                                                                              |              |
|------------------------------------------------------------|--------------|------------------------------------------------------------------------------------------|--------------|
|                                                            |              | <u> </u>                                                                                 |              |
| General                                                    |              | Invoicing                                                                                |              |
| ntegrate Accounts and Inventory                            | ? Yes        | Allow Invoicing                                                                          | ?Ye          |
| ncome/Expense Statement instead of P & L                   | ? No         | Enter Purchases in Invoice Format                                                        | ? Ye         |
| Allow Multi-Currency                                       | ? No         | Use Debit/Credit Notes                                                                   | ? No<br>2 No |
| Outstandings Management                                    |              | Use Invoice mode for Debit Notes                                                         | ? No         |
| Maintain Bill-wise Details                                 | ? Yes        | Budgets & Scenario Management                                                            |              |
| (for Non-Trading A/cs also)                                | ? No         | Maintain Budgets and Controls                                                            | ? No         |
| Activate Interest Calculation<br>(use advanced parameters) | ? No<br>? No | Use Reversing Journals & Optional Vouchers                                               | ? No         |
| Cost/Profit Centres Management                             |              | Other Features                                                                           |              |
| Maintain Payroll                                           | ? No         | Enable Cheque Printing                                                                   | ?Ye          |
| Maintain Cost Centres                                      | ? No         | (Use Banking Configuration in Bank Ledger<br>Master for Checilie Printing Configuration) |              |
| Use Cost Centre for Job Costing                            | ? No         | Allow Zero valued entries                                                                | 2 No         |
| Use Pre-defined Cost Centre Allocations during Entry       | ? No<br>? No | Maintain Multiple Mailing Details for Company & Ledgers                                  | ? No         |
| Show Opening Balance for Revenue Items in Reports          | ? No         | Set/Alter Company Mailing Details                                                        | ? No         |
| Work Flow Management                                       |              | Enable Company Logo                                                                      | ? No         |
| Maintain Work Flow for Approval                            | ? Yes        |                                                                                          |              |
|                                                            |              |                                                                                          |              |
|                                                            |              |                                                                                          |              |
|                                                            |              |                                                                                          |              |
|                                                            |              |                                                                                          |              |
|                                                            |              |                                                                                          |              |
|                                                            |              |                                                                                          |              |

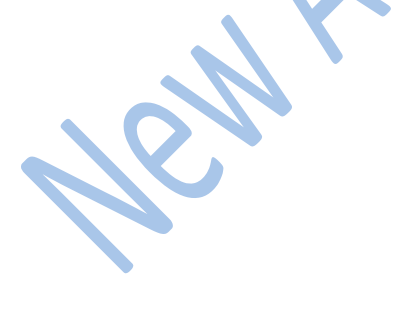

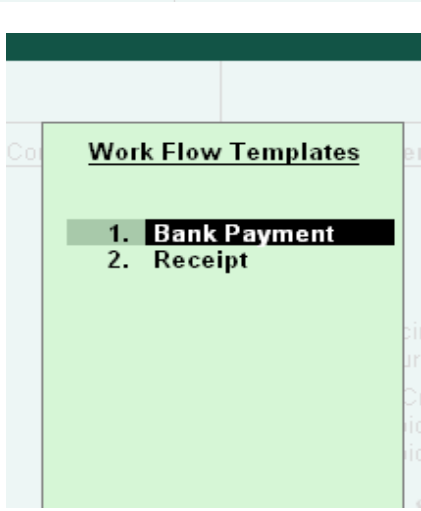

2. Now define Approval levels and amount for each template

|               | <u>O</u> : Upload |      | <u>S</u> : Shop | <u>G</u> : Language | <u>K</u> : Ke         | yboard | K: Contro |
|---------------|-------------------|------|-----------------|---------------------|-----------------------|--------|-----------|
| Ð             |                   |      | Work Flow M     | lanagement          |                       |        |           |
|               | Level             | I Am | ount Limit      | Approval            | User                  |        |           |
|               | 1                 | From | 1 000 0         |                     |                       |        |           |
| ur<br>se<br>m | 1<br>2 1,00       |      | 00              | Any                 | C<br>B<br>E<br>D<br>A |        |           |
| is<br>di      |                   |      |                 |                     |                       |        |           |

Here all means, everyone has to approve that voucher. And any means any one can approve.

3. Now assign created templates to respective voucher types in Voucher Types Master

| _ E: Export                                        | M: E-Mail      | <u>0</u> : Upload | Shop                    | <u>G</u> : Language | K: Keyboard | K: Control |
|----------------------------------------------------|----------------|-------------------|-------------------------|---------------------|-------------|------------|
| Voucher Type Alteration                            | ,              | ,<br>             | Work F                  | low Management      | /           |            |
| Name : Bank Payment                                |                |                   |                         |                     |             |            |
| alias) :                                           |                |                   |                         |                     |             |            |
|                                                    |                |                   |                         |                     |             |            |
|                                                    |                |                   |                         |                     |             |            |
| Gene                                               | eral           |                   | <u>P</u> 1              | rinting             | Name        | of Class   |
| fype of Voucher : Payment                          |                | Pri               | nt after saving Voucher | ? No                |             |            |
| Abbr. : Pymt                                       |                |                   |                         |                     |             |            |
| ∕lethod of ∨oucher Numbering                       | ? Automatic    |                   |                         |                     |             |            |
| Use Advance Configuration                          | ? No           |                   |                         |                     |             |            |
| Jse EFFECTIVE Dates for Vouchers                   | ? No           |                   |                         |                     |             |            |
| /lake 'Optional' as default                        | ? No           |                   |                         |                     |             |            |
| Jse Common Narration                               | ? Yes          |                   |                         |                     |             |            |
| larrations for each entry                          | ? No           |                   |                         |                     |             |            |
| La a Maria El avariante a desenvaria               | ? Yes          |                   |                         |                     |             |            |
| Jse vvork Flow for Approval                        |                |                   |                         |                     |             |            |
| Jse vvork Flow for Approval<br>Applicable Template | : Bank Payment |                   |                         |                     |             |            |

4. Now we are entering one voucher for Bank payment of expenses.

| P: Print                | E: Export        | M: E-Mail   | <u>O</u> : Upload | <u>S</u> : Shop | <u>G</u> : Language          | K: Keyboard | K: Control Centre | H: Support Centre | H: Help       |
|-------------------------|------------------|-------------|-------------------|-----------------|------------------------------|-------------|-------------------|-------------------|---------------|
| Accounting              | Voucher Creation |             |                   | Work Flo        | w Management                 |             |                   |                   | Ctrl + M 🗙    |
| Валк Рауте              | nc NU. 3         |             |                   |                 |                              |             |                   |                   | Sunday        |
| Particula               | rs               |             |                   |                 |                              |             |                   |                   | ebit Credit   |
| Dr IRCTC Tick           | (et Fares        |             |                   |                 |                              |             |                   | 2,30              | 0.00          |
| Cur Bal:<br>Di Account  | 4,300.00 Dr      | 2,300.00 Dr |                   |                 |                              |             |                   |                   |               |
| Cr HDFC Ban<br>Gur Bal: | k<br>2.300.00 Cr |             |                   |                 |                              |             |                   |                   | 2,300.00      |
| IRCTC Tick<br>Cheaue    | ket Fares        | licable     | Cheque            | 2,30            | 0.00<br>Inst. Date : 1-Anr-3 | 2012 Cross  | Using : A/c Pavee |                   |               |
| Bank D                  | ate :            |             |                   |                 |                              |             | comy interajee    |                   |               |
|                         |                  |             |                   |                 |                              |             |                   |                   |               |
|                         |                  |             |                   |                 |                              |             |                   |                   |               |
|                         |                  |             |                   |                 |                              |             |                   |                   |               |
|                         |                  |             |                   |                 |                              |             |                   |                   |               |
|                         |                  |             |                   |                 |                              |             |                   |                   |               |
|                         |                  |             |                   |                 |                              |             |                   |                   |               |
|                         |                  |             |                   |                 |                              |             |                   |                   |               |
|                         |                  |             |                   |                 |                              |             |                   |                   |               |
|                         |                  |             |                   |                 |                              |             |                   |                   |               |
|                         |                  |             |                   |                 |                              |             |                   |                   |               |
|                         |                  |             |                   |                 |                              |             |                   |                   |               |
|                         |                  |             |                   |                 |                              |             |                   |                   |               |
|                         |                  |             |                   |                 |                              |             |                   |                   |               |
| Narration:              |                  |             |                   |                 |                              |             |                   | 2,30              | 0.00 2,300.00 |
|                         |                  |             |                   |                 |                              |             |                   |                   |               |
|                         |                  |             |                   |                 |                              |             |                   |                   |               |
| <u>Q</u> : Quit         | Accept D:        | : Delete X: | Cancel            |                 |                              |             |                   |                   |               |
| ₩39/39) Ta              | llv Messanes     |             |                   |                 |                              |             |                   |                   | Ctrl + N      |
|                         |                  |             |                   |                 |                              |             |                   |                   |               |

5. Now we can see different levels of Transactions in Work Flow MIS Menu

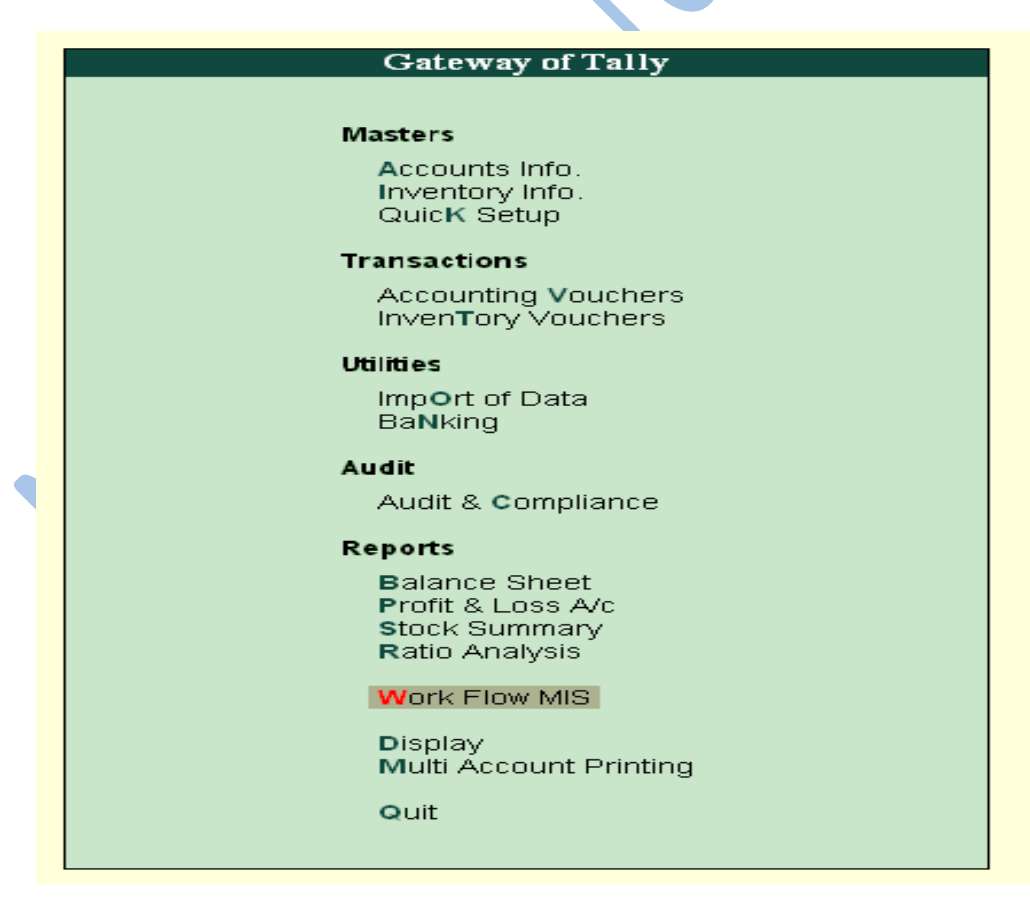

| Gateway of Tally |
|------------------|
| Work Flow MIS    |
|                  |
| Pending          |
| Appro∨ed         |
| Rejected         |
| ReturNed         |
| Quit             |
|                  |

6. Now we will see Pending Transaction with Whom.

| P: Print        | E: Export                        | M: E-Mail | 0: Upload | ≦: Shop | <u>G</u> : Language | K: Keyboard       | <u>¥</u> : Control Centre     | H: Support Centre            | H: Help                   | F1: Detailed         |  |
|-----------------|----------------------------------|-----------|-----------|---------|---------------------|-------------------|-------------------------------|------------------------------|---------------------------|----------------------|--|
| Pending for A   | ending for Approval Ctrl + M 🐰 🗗 |           |           |         |                     |                   |                               |                              |                           |                      |  |
| Pending for App | ioval                            |           |           |         |                     |                   |                               |                              | For 1-Apr-2012            | F2: Period           |  |
| Date P          | articulars                       |           |           |         | Vch 1               | ype Vch No.       | Debit Amount C<br>Inwards Qty | redit Amount<br>Outwards Qty | Currently<br>Pending With | F <b>3:</b> Company  |  |
| 1-4-2012 IRCTC  | Ticket Fares                     | _         | _         | _       | Bank Pa             | wned (Octional) 3 | 2.300.00                      | _                            | D                         | F4: Chg Vch          |  |
|                 |                                  |           |           |         |                     | ,                 |                               |                              |                           | F <b>5:</b> Columnar |  |
|                 |                                  |           |           |         |                     |                   |                               |                              |                           | F6: Extract          |  |
|                 |                                  |           |           |         |                     |                   |                               |                              |                           | F7: Show Profit      |  |
|                 |                                  |           |           |         |                     |                   |                               |                              |                           |                      |  |

Here it is showing currently pending with D.

7. So now D is login to system and approving that one. then it will go to next level

| 🚺 Tally. ERP        | 9:9200                    |                    |                         |              |                        |             |                     |              |             |                               |                   |          |                      |                       |
|---------------------|---------------------------|--------------------|-------------------------|--------------|------------------------|-------------|---------------------|--------------|-------------|-------------------------------|-------------------|----------|----------------------|-----------------------|
| P: Print            | E:                        | Export             | M: E-Mail               | O: Uploa     | ad <u>S</u> : Sho      | p           | <u>G</u> : Language | <u>K</u> : F | Keyboard    | K: Control Centre             | H: Support Centre | H: Help  | i i i                | F1: Accounts Buttons  |
| Accountin           | g Vouche                  | · Alteration (S    | Secondary)              |              |                        | Work Flow M | anagemen            | t            |             |                               |                   |          | Ctrl + M 🗙           | F1: Inventory Buttons |
| Bank Pay            | ment No                   | 3                  |                         |              |                        |             |                     |              |             |                               |                   |          | 1-Apr-2012<br>Sunday | F2: Date              |
| Dautiau             |                           |                    |                         |              |                        | Optic       | nal                 |              |             |                               |                   | Dahit    | Over diff.           | F3: Company           |
| Particu             | liars                     |                    |                         |              |                        |             |                     |              |             |                               |                   | Depit    | Credit               |                       |
| Dr IRCTC T<br>Cur B | icket Fare<br>a: 2,000.00 | s<br>Dr            |                         |              |                        |             |                     |              |             |                               | 2                 | ,300.00  |                      | F4: Contra            |
| Cr HDFC B<br>Cur B  | ank<br>lai: 0.00 Cr       |                    |                         |              |                        |             |                     |              |             |                               |                   |          | 2,300.00             | F5: Payment           |
| IRCTC 1<br>Cher     | Ticket Fares              | • II Not Applicat  | C<br>hle <i>II</i>      | heque        |                        | 2,300.00    | at Date • 1         | -Anr-2012    | Cross Usin  | <ul> <li>A/c Pavee</li> </ul> |                   |          |                      | F6: Receipt           |
| Banl                | kDate :                   | . a norr pprovi    |                         |              |                        |             |                     | 1. 61. 2012  | 01000 00111 | ,                             |                   |          |                      | F7: Journal           |
|                     |                           |                    |                         |              |                        |             |                     |              |             |                               |                   |          |                      | F8: Sales             |
|                     |                           |                    |                         |              |                        |             |                     |              |             |                               |                   |          |                      | F8: Credit Note       |
|                     |                           |                    |                         |              |                        |             |                     |              |             |                               |                   |          |                      | F9: Purchase          |
|                     |                           |                    |                         |              |                        |             |                     |              |             |                               |                   |          |                      | E9: Debit Note        |
|                     |                           |                    |                         |              |                        |             |                     |              |             |                               |                   |          |                      | E10: Rev.imi          |
|                     |                           |                    |                         |              |                        |             |                     |              |             |                               |                   |          |                      | F10: Memos            |
|                     |                           |                    |                         |              |                        |             |                     |              |             |                               |                   |          |                      | V: VAT Payment        |
|                     |                           |                    |                         |              |                        |             |                     |              |             |                               |                   |          |                      |                       |
|                     |                           |                    |                         |              |                        |             |                     |              |             |                               |                   |          |                      |                       |
|                     |                           |                    |                         |              |                        |             |                     |              |             |                               |                   |          |                      |                       |
|                     |                           |                    |                         |              |                        |             |                     |              |             |                               |                   |          |                      |                       |
|                     |                           |                    |                         |              |                        |             |                     |              |             |                               |                   |          |                      |                       |
|                     |                           |                    |                         |              |                        |             |                     |              |             |                               |                   |          |                      | T. Dect Dated         |
|                     |                           |                    |                         |              |                        |             |                     |              |             |                               |                   |          |                      |                       |
| Narration:          |                           |                    |                         |              |                        |             |                     |              |             |                               | 2                 | 300.00   | 2,300.00             | A: Approve            |
|                     |                           |                    |                         |              |                        |             |                     |              |             |                               |                   |          |                      | n: Approval history   |
|                     |                           |                    |                         |              |                        |             |                     |              |             |                               |                   |          |                      | E44. E                |
| Q: Quit             | A: Act                    | ept <u>D</u> : De  | lete X: Can             | cel          |                        |             |                     |              |             |                               |                   |          |                      | FTI: Features         |
|                     | Tally Mes                 | sages              | > Deading for America   |              | Hauther Alteration /Co | ~           |                     |              |             | (a) Tally Calebiana Du        | Ltd 1000 2012     | 54 10 3  | Ctrl + N             | 17-11-21              |
| taly mAlly> G       | ateway of Tall            | Y> WORK FIOW MUS - | -> Penuing for Approval | > Accouncing | ) Work Flow Magual de  | condary)    |                     |              | nero 💌      | Search Desktop                |                   | rn, 12 J | u, 2013              | 2 28 20 9 5-11 DM     |
|                     |                           | na ng              | Taly, EKP 9:9200        | , <u> </u>   | workt ion manual dot.  |             |                     |              |             | Concil Desitop                |                   | ~        |                      | and the statement     |

Here you can see one Button Approve. This will appear only who is current Approver for that transaction.

Once you click that one, it will show one more screen like this.

|         | Approve                | List of Statuses               |
|---------|------------------------|--------------------------------|
| Date    | : 12-Jul-2013 at 17:12 |                                |
| Status  | :                      | Approved<br>Rejected<br>Return |
| Remarks | :                      |                                |

Here you can approve or Reject or Return to previous level to get again re approve.

Now we are approving this one.

| _ |         |                        |  |
|---|---------|------------------------|--|
|   |         | Approve                |  |
|   | Date    | : 12-Jul-2013 at 17:12 |  |
|   | Status  | : Approved             |  |
|   | Remarks | CK                     |  |
| L |         |                        |  |
|   |         |                        |  |

Now accept transaction also.

8. If you go to again pending for Approval report, you do not get any transaction for you. That means there is no transaction pending with you.

| 📜 Tally.ERP 9:9200 |                    |           |           |                 |                     |             |                                    |                           |                           |                 |  |  |
|--------------------|--------------------|-----------|-----------|-----------------|---------------------|-------------|------------------------------------|---------------------------|---------------------------|-----------------|--|--|
| P: Print           | E: Export          | M: E-Mail | O: Upload | <u>S</u> : Shop | <u>G</u> : Language | K: Keyboard | K: Control Centre                  | H: Support Centre         | H: Help                   | F1: Detailed    |  |  |
| Pending for Appr   | oval               |           |           | Work Flow M     | lanagement          |             |                                    |                           | Ctrl + M 🔀                | F2: Date        |  |  |
| Pending for Approv | nding for Approval |           |           |                 |                     |             |                                    |                           |                           |                 |  |  |
| •                  |                    |           |           |                 |                     |             |                                    |                           | ·                         | E2: Period      |  |  |
| Date Part          | culars             |           |           |                 | Vch T               | ype ∀ch No  | Debit Amount Cre<br>Inwards Qty Or | dit Amount<br>utwards Qty | Currently<br>Pending With | F3: Company     |  |  |
|                    |                    |           |           |                 |                     |             |                                    |                           |                           | F4: Chg Vch     |  |  |
|                    |                    |           |           |                 |                     |             |                                    |                           |                           | F5: Columnar    |  |  |
|                    |                    |           |           |                 |                     |             |                                    |                           |                           | F6: Extract     |  |  |
|                    |                    |           |           |                 |                     |             |                                    |                           |                           | F7: Show Profit |  |  |
|                    |                    |           |           |                 |                     |             |                                    |                           |                           |                 |  |  |
|                    |                    |           |           |                 |                     |             |                                    |                           |                           |                 |  |  |
|                    |                    |           |           |                 |                     |             |                                    |                           |                           |                 |  |  |
|                    |                    |           |           |                 |                     |             |                                    |                           |                           |                 |  |  |

9. Here you can observe one thing. We made transaction greater than 1000. So Either D or A can Approve that. So now there is no pending for approval.

10. You can see approved /returned / rejected transactions in Respective Reports.